# ENVOYER UN MAIL à un enseignant :

#### \*Etape 1 : J'accède à ma messagerie

Sur la page d'accueil de l'ENT, trouve <u>l'enveloppe</u> qui correspond à ta messagerie et ensuite clique sur <u>NOUVEAU MESSAGE</u>

| Dictaphone                                                                                                    | Fil de nouveautés 🥐                                                                                                    |
|----------------------------------------------------------------------------------------------------|----------------------------------------------------------------------------------------------------|
| 00:00                                                                                                    | ©collégiens et @lycéens : tenez-vous informés des consignes, recommandations et informations relatives                                  |
|                                                                                                    | @parents.@familles.@personnels: consultez aussi nos comptes Twitter (@acamiens) et Facebook     (@AcademieAmiens) pour rester informés. |
| Agenda                                                                                                    | ► Filtrer sur                                                                                                    |
| Prochains événements :<br>jeud<br>26<br>mars<br>26/03 10:00 : Histoire-géographie M.<br>Quintilla<br>26/03 11:00 : Classe virtuelle français<br>26/03 11:00 : Classe virtuelle<br>26/03 11:00 : Classe virtuelle | Aujourd'hui à 09n54<br>a écrit un message dans la discussion MATHS du forum                                                             |
| Quintilla<br>26/03 11:00 : Classe virtuelle français<br>26/03 14:00 : Français - classe virtuelle                                                                                                    |                                                                                                    |

#### \*Etape 2: Je trouve mon destinataire

Il te faut trouver ton destinataire (celui à qui tu veux envoyer ton mail), il te suffit de cliquer sur la ligne « A.... » et d'écrire, SANS FAUTE, le nom de ton professeur par exemple et de cliquer sur le nom proposé.

| ENT Hauts-de-France   | a 🏭 🖂 🔾 🕄                                                                                                    | ۲ |
|-----------------------|----------------------------------------------------------------------------------------------------|---|
| Messagerie            | Envoyer                                                                                                    | Ð |
| Boîte de réception    | A 😢 pitauti                                                                                                    |   |
| Brouillons            | PITAULT AUDREY Enseignant Copie, copie cacnee                                                                                                    |   |
| Corbeille<br>Dossiers |                                                                                                    |   |
| Créer un dossier      | Je clique                                                                                                    |   |
| Espace utilisé        | $ \Rightarrow r B I \underline{U} \equiv \pm \equiv \equiv \equiv \equiv \underline{A} \underline{A} $ Roboto $\bullet$ Taille $\bullet$ Paragraphe $\bullet$ $x_2$ |   |
| 1 Mo                  | x <sup>2</sup> I <sub>x</sub> I I 2 % % © III I                                                                                                    |   |
|                       |                                                                                                    |   |
|                       |                                                                                                    |   |
|                       |                                                                                                    |   |

### \*Etape 3: J'écris mon message

1) Tu peux ajouter un <u>« OBJET »</u> c'est à dire la raison de ton message, par exemple : « *Question sur l'activité » , « Problème de documents »*... Attention tu dois écrire que quelques mots MAXIMUM.

2) Tu écris ton message dans la zone de texte

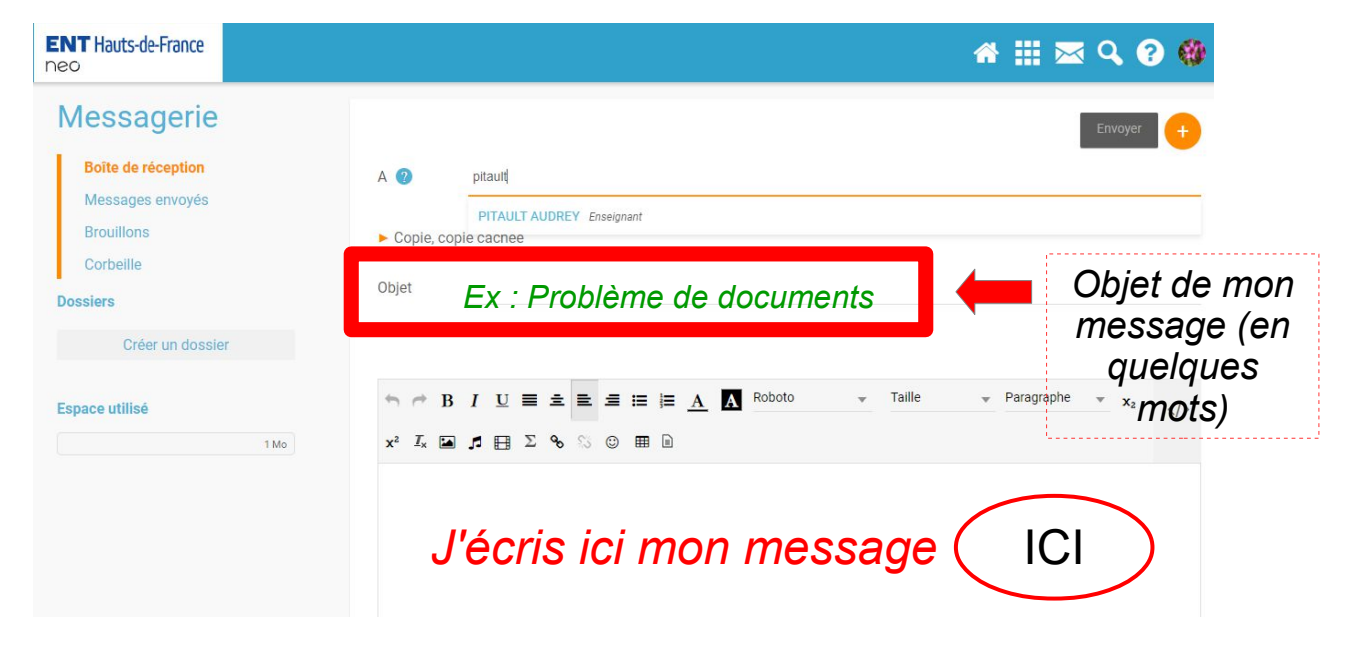

### \*Etape 4: Je peux ajouter un document en pièce jointe

Tu peux rendre un devoir par mail si tu veux, pour cela tu dois ajouter<u>UNE PIECE</u> <u>JOINTE</u>. Pour cela, tu cliques sur « Ajouter une pièce jointe » et ensuite il faut suivre les étapes si dessous :

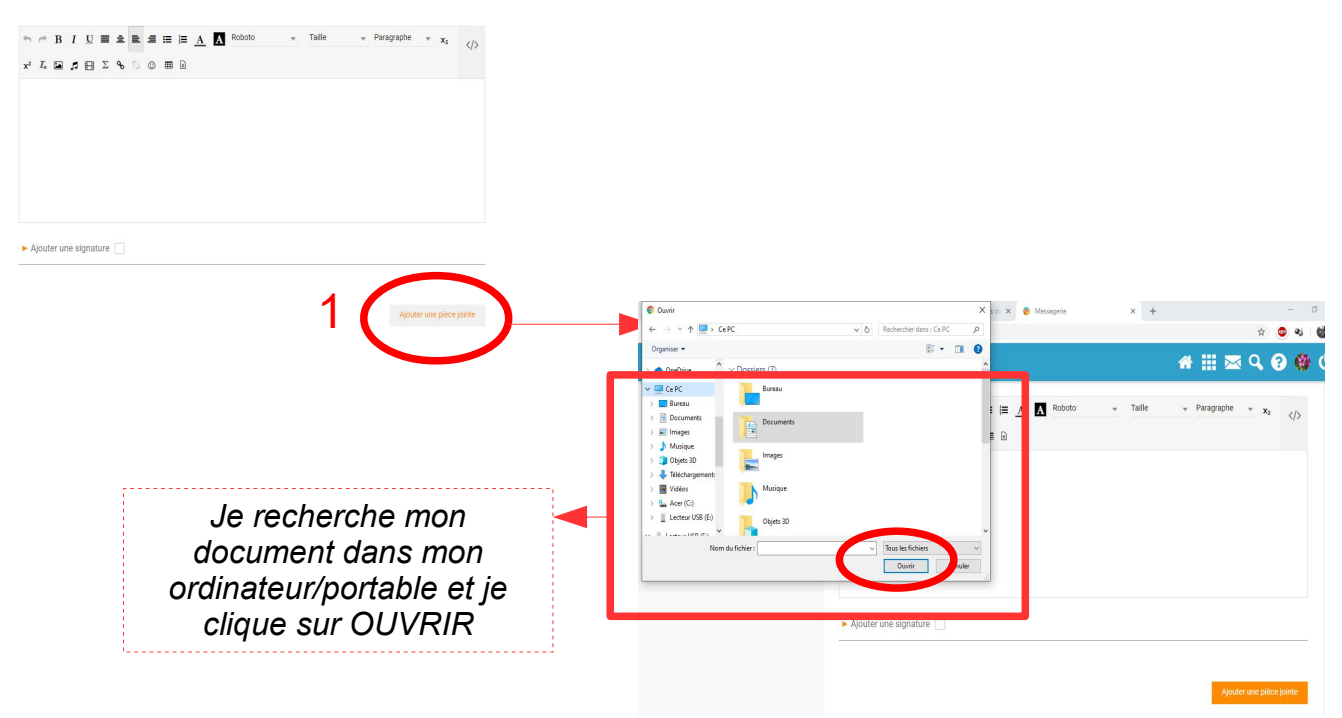

## \*Etape 4: J'envoie mon message

Je remonte tout en haut ma page et je clique sur **ENVOYER**. C'est bon tu as réussi !